# How to Add Menu through Master Menu

Adding of menus is done in 2 ways, one is by adding through codes or script and the other is through Master Menu screen.

| Adding sub menus under Origin menus is not allowed |                                                                              |  |
|----------------------------------------------------|------------------------------------------------------------------------------|--|
| Menu                                               | Menu Name                                                                    |  |
| Description                                        | Description for the new menu                                                 |  |
| Command                                            | Whatever entered in this field will be opened when its menu name is clicked. |  |

Here are the steps on how to add a new group for a module menu:

- 1. Log in as Security user
- 2. On the user's menu panel go to System Manager folder then click Master Menu
- 3. Select the module, then click New toolbar button. Menu screen will open.

| Master Menu ^ 🗖                 | ×        |
|---------------------------------|----------|
| New Save Edit Undo Delete Close |          |
| Details                         |          |
| Menu List                       |          |
| △ Move Up v v Move Down         |          |
| 🛓 System Manager                | <b>^</b> |
| 🖨 Common Info                   |          |
| 🚊 General Ledger                |          |
| 🖨 Financial Reports             |          |
| Menu                            | ×        |
|                                 |          |
| Save Undo Close                 |          |
| Details                         |          |
| Menu Name                       |          |
| Description                     |          |
| Command                         |          |
|                                 |          |
|                                 |          |
|                                 |          |
|                                 |          |
| ? 🔘 🂡 Edited                    |          |

#### 4. Enter the Menu Name and Description

| Menu           |                  | × |
|----------------|------------------|---|
| Save Undo Clos | e                |   |
| Details        |                  |   |
| Menu Name      | Tax Group        |   |
| Description    | Tax Group folder |   |
| Command        |                  |   |
|                |                  |   |
|                |                  |   |
|                |                  |   |
|                |                  |   |
| ? 🔘 🌡   E      | dited            |   |

- Creating a group does not required a Command line, so this can be left blank
   Click Save toolbar button. Menu will be added on the list.

| Master Menu                          | ^ | ×  |
|--------------------------------------|---|----|
| New Save Edit Undo Delete Close      |   |    |
| Details                              |   |    |
| Menu List                            |   |    |
| △ Move Up v v Move Down              |   |    |
| j System Manager                     |   | -  |
| 🚊 Common Info                        |   |    |
| 🚊 General Ledger                     |   |    |
| 🖨 Financial Reports                  |   |    |
| 🕀 Activities                         |   |    |
| ) Maintenance                        |   |    |
| 🛓 Tax Group                          |   |    |
| 🚊 Cash Management                    |   |    |
| 🚊 Credit Card Recon                  |   |    |
| inventory                            |   |    |
| <ul> <li>Purchasing (A/P)</li> </ul> |   |    |
| 😨 Sales (A/R)                        |   |    |
| 🗿 Payroll                            |   |    |
| L                                    |   | Ψ. |
| ? 🗘 🍃 Edited                         |   |    |

7. Click Save toolbar button

Here are the steps on how to add a Submenu screen:

- Log in as Security user
   On the user's menu panel go to System Manager folder then click Master Menu
   Select a module then the group from the list then click New toolbar button. Menu screen will open.

4. Enter the Menu Name, Description and Command

| Menu          | ×                                                   |
|---------------|-----------------------------------------------------|
| Save Undo Clo | se                                                  |
| Details       |                                                     |
| Menu Name     | Sample Screen                                       |
| Description   | Sample Screen                                       |
| Command       | FinancialReportDesigner.view.SampleScreen?showSearc |
| ? 🔘 🖓 📋       | Edited                                              |

5. Click Save toolbar button. Menu will be added on the list.

| Master Menu                     | ^ | ×        |
|---------------------------------|---|----------|
| New Save Edit Undo Delete Close |   |          |
| Details                         |   |          |
| Menu List                       |   |          |
| △ Move Up 🗢 Move Down           |   |          |
| 🚊 System Manager                |   | <b>•</b> |
| 🚊 Common Info                   |   |          |
| 🚊 - General Ledger              |   |          |
| 🚊 Financial Reports             |   |          |
| Activities                      |   |          |
| Haintenance                     |   |          |
| 🚊 Tax Group                     |   |          |
| Sample Screen                   |   |          |
| 🛓 Cash Management               |   |          |
| 🚊 Credit Card Recon             |   |          |
| inventory                       |   |          |
| Purchasing (A/P)                |   |          |
| Sales (A/R)                     |   |          |
|                                 |   | •        |
| ? 🔘 🍚 Edited                    |   |          |

6. Click Save toolbar button

| Module  | Destination of the menu                                                                                                    |
|---------|----------------------------------------------------------------------------------------------------|
| Туре    | <ol> <li>Folder – this menu will allow you to organize your other menus in a single folder.</li> <li>Origin – when added and selected from a menu list, will open an Origin screen set in the Command field.</li> <li>Screen - when added and selected from a menu list, will open an i21 screen set in the Command field.</li> <li>Report – when added and selected from a menu list, will open the report set in the Command field.</li> </ol> |
| Command | Whatever entered in this field will be opened when its menu name is clicked.                                                                                                    |

#### Here are the steps on how to add a Folder menu:

- Log in as Security user
   On the user's menu panel go to System Manager folder then click Master Menu
   Click New toolbar button. Menu screen will open.

| Master Menu 🔨 🗖 🗙               |     |
|---------------------------------|-----|
| New Save Edit Undo Delete Close |     |
| Details                         |     |
| Menu List                       |     |
| △ Move Up                       |     |
| G System Manager                |     |
| Menu                            | ^ X |
| Save Undo Close                 |     |
| Details                         |     |
| Menu Name:                      |     |
| Description:                    |     |
| Module:                         | ~   |
| Type:                           | ~   |
| Command:                        |     |
|                                 |     |
| Ready                           |     |
| Scale                           |     |
| B Logistics                     |     |
| Manufacturing                   |     |
|                                 |     |
| ⑦ Q Q Edited                    |     |

## 4. Enter the Menu Name and Description

| Menu Name:   | New Menu             |
|--------------|----------------------|
| Description: | New Menu Description |

## 5. Select a Module from the drop down list

| Menu            |                           | ^ X |
|-----------------|---------------------------|-----|
| Save Undo Close |                           |     |
| Details         |                           |     |
| Menu Name:      | New Menu                  |     |
| Description:    | New Menu Description      |     |
| Module:         |                           | ~   |
| Type:           | System Manager            | -   |
| Command:        | General Ledger            |     |
| command.        | Tank Management           |     |
|                 | Dashboard                 |     |
|                 | Sales                     |     |
| ⑦  ⑦  Ø Edit    | Purchasing                |     |
|                 | Cash Management           | 10  |
|                 | Customer Portal           |     |
|                 | Help Desk                 |     |
|                 | Inventory                 |     |
|                 | Notes Receivable          |     |
|                 | Contract Management       |     |
|                 | Financial Report Designer |     |
|                 | Reports                   | -   |

#### 6. Select Folder as Type

| Menu           |                      | ^ | × |
|----------------|----------------------|---|---|
| Save Undo Clos | e                    |   |   |
| Details        |                      |   |   |
| Menu Name:     | New Menu             |   |   |
| Description:   | New Menu Description |   |   |
| Module:        | System Manager       | , | ~ |
| Туре:          | Folder               |   | ~ |
| Command:       | Folder               |   |   |
|                | Origin               |   |   |
|                | Screen               |   |   |
|                | Report               |   | Ľ |
| U 🥹 🤤 Eur      |                      |   | _ |

7. Click Save toolbar button. Menu will be added on the list.

| Maste    | r Menu                      | ~ □ × |
|----------|-----------------------------|-------|
| New      | Save Edit Undo Delete Close |       |
| Detai    | ils                         |       |
| Men      | au liet                     |       |
| Wien     |                             |       |
|          | /ove Up                     |       |
|          | Energy Trac                 | -     |
|          | PT Customer Inquiry         |       |
|          | Ag Customer Inquiry         |       |
|          | Grain Customer Inquiry      |       |
|          | Print/View Reports          |       |
|          | Company Setup               |       |
|          | General Ledger              |       |
|          | Fixed Assets                |       |
|          | Accounts Payable            |       |
|          | Payroll                     |       |
|          | Time Entry                  |       |
| E C      | Contact Point               |       |
|          | Grain Accounting            |       |
|          | Ag Accounting               |       |
|          | Petrolac                    |       |
| <b>H</b> | Process C-Store (xx)        |       |
| æ        | Store Accounting            |       |
| ۲        | New Menu                    | -     |
|          |                             | •     |
| ?        | D D Edited                  |       |

8. Click Save toolbar button

Here are the steps on how to add a Submenu screen:

- Log in as Security user
   On the user's menu panel go to System Manager folder then click Master Menu

| Master Menu                     | ~ □ × |
|---------------------------------|-------|
| New Save Edit Undo Delete Close |       |
| Details                         |       |
| Menu List                       |       |
| △ Move Up v v Move Down         |       |
| 😟 System Manager                | A     |
| Menu                            | ^ X   |
| Save Undo Close                 |       |
| Details                         |       |
| Menu Name:                      |       |
| Description:                    |       |
| Module:                         | ~     |
| Type:                           | ~     |
| Command:                        |       |
|                                 |       |
|                                 |       |
| ⑦     ♀     Ready               |       |
| Logistics                       |       |
| Manufacturing                   |       |
| ÷                               | • •   |
| ⑦ ⑦ ○ ☑ Edited                  |       |
|                                 |       |

## 4. Enter the Menu Name and Description

|    | Menu Name:                | New Screen               |   |
|----|---------------------------|--------------------------|---|
|    | Description:              | New Screen               |   |
| 5. | Select a <b>Module</b> fr | om the drop down list    |   |
|    | Module:                   | Dashboard                | ~ |
| 6. | Select Screen as 1        | уре                      |   |
|    | Туре:                     | Screen                   | ~ |
| 7. | Select Category           |                          |   |
|    | Category:                 | Activity                 | ~ |
|    | Command:                  | Activity                 |   |
|    |                           | Maintenance              |   |
| 8. | Enter Command             |                          |   |
|    | Command:                  | Dashboard.view.NewScreen |   |
|    |                           | L                        |   |

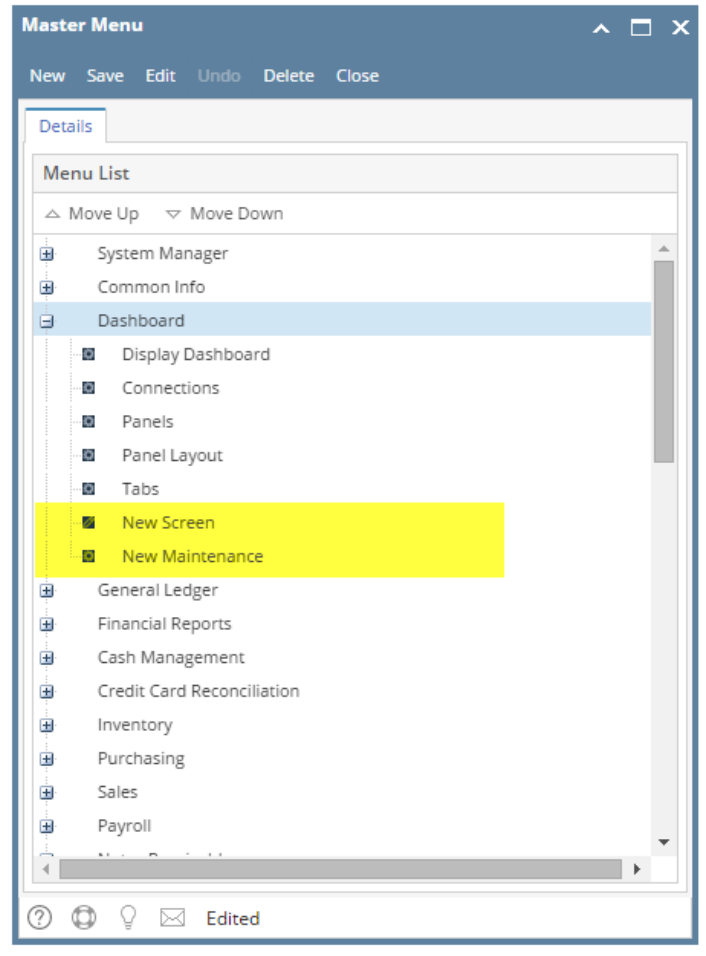

10. Click Save toolbar button

Here are the steps on how to add an Origin Submenu:

- 1. Log in as Security user
- 2. On the user's menu panel go to System Manager folder then click Master Menu

|    |           | Maste      | r Men    | u           |        |         |        |  | ∧ □ 3   | ×   |
|----|-----------|------------|----------|-------------|--------|---------|--------|--|---------|-----|
|    |           | New        | Save     | Edit        |        | Delete  | Close  |  |         |     |
|    |           | Deta       | ils      |             |        |         |        |  |         |     |
|    |           | Mer        | nu List  |             |        |         |        |  |         |     |
|    |           |            | /love Up | ~           | Move D | own     |        |  |         |     |
|    | _         |            | Syste    | em Mai      | nager  |         |        |  | <b></b> |     |
|    | Menu      |            |          |             |        |         |        |  |         | ~ X |
|    | Save      | Undo       | Close    |             |        |         |        |  |         |     |
|    | Deta      | ils        |          |             |        |         |        |  |         |     |
|    | Menu      | u Name:    |          |             |        |         |        |  |         |     |
|    | Descr     | ription:   |          |             |        |         |        |  |         |     |
|    | Modu      | ule:       |          |             |        |         |        |  |         | ~   |
|    | Type:     |            |          |             |        |         |        |  |         | ~   |
|    | Com       | nano:      |          |             |        |         |        |  |         |     |
|    |           |            |          |             |        |         |        |  |         |     |
|    | ? (       | <b>D</b> 0 | Read     | ły          |        |         |        |  |         |     |
|    |           |            | Scale    | etics.      |        |         |        |  |         |     |
|    |           |            | Man      | ufactur     | ring   |         |        |  |         |     |
|    |           |            | ÷ .      |             |        |         |        |  | • •     |     |
|    |           | 0          | 0        |             | Edite  | d       |        |  |         |     |
| 4. | Enter the | e Men      | u Na     | <b>me</b> a | nd De  | escript | ion    |  |         |     |
|    | Menu N    | lame:      |          | New         | Origir | ۱       |        |  |         |     |
|    | Descrip   | tion:      | [        | New         | Origir | n Descr | iption |  |         |     |
| 5. | Select a  | Modu       | ile fro  | om th       | e drop | o down  | list   |  |         |     |

|       | - | ~ |   | ۰. | - C - L |
|-------|---|---|---|----|---------|
| 1.0.1 | U |   | u |    | ⊂.      |

# 6. Select Origin as Type Origin

Type:

## 7. Enter Command Command:

ag

~

Dashboard

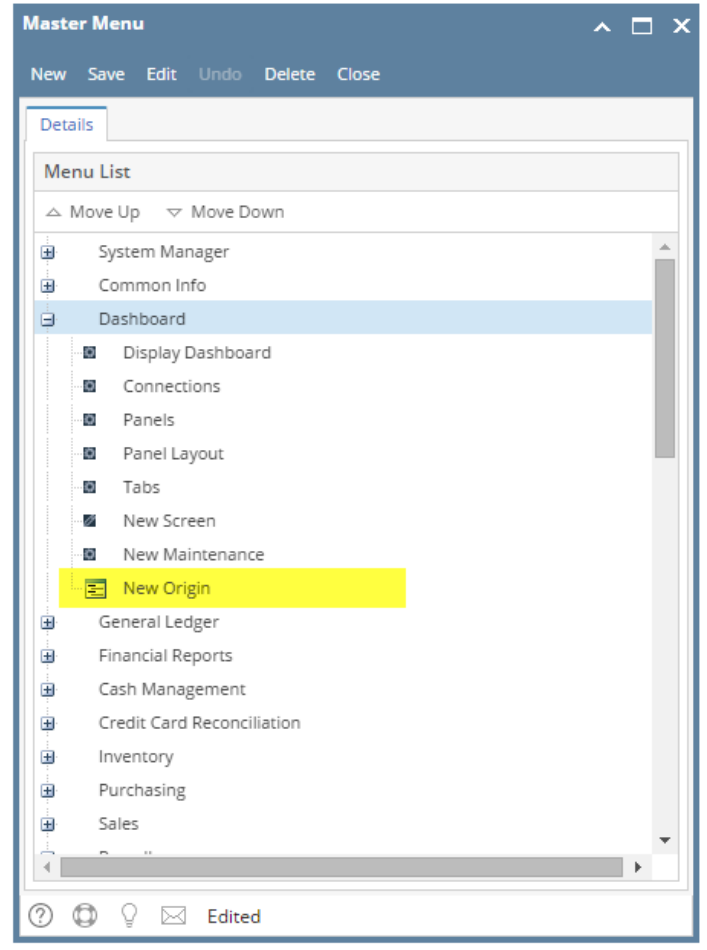

9. Click Save toolbar button

#### Here are the steps on how to add a Report Submenu:

- 1. Log in as Security user
- 2. On the user's menu panel go to System Manager folder then click Master Menu

| Master Menu 🔨 🗖 X               |     |
|---------------------------------|-----|
| New Save Edit Undo Delete Close |     |
| Details                         |     |
| Menu List                       |     |
| △ Move Up    ▽ Move Down        |     |
| B System Manager                |     |
| Menu                            | ^ X |
| Save Undo Close                 |     |
| Details                         |     |
| Menu Name:                      |     |
| Description:                    |     |
| Module:                         | ~   |
| Туре:                           | ~   |
| Command:                        |     |
|                                 |     |
| O O Ready                       | _   |
| Scale                           |     |
| B Logistics                     |     |
| Hanufacturing                   |     |
|                                 |     |
| ⑦ □ ♀ ⊠ Edited                  |     |

## 4. Enter the $\ensuremath{\mathsf{Menu}}\xspace$ and $\ensuremath{\mathsf{Description}}\xspace$

|    | Menu Name:                       | New Report             |
|----|----------------------------------|------------------------|
|    | Description:                     | New Report Description |
| 5. | Select a <b>Module</b> fr        | om the drop down list  |
|    | Module:                          | Dashboard v            |
| 6. | Select <b>Report</b> as <b>T</b> | уре                    |
|    | Type:                            | Report v               |
| 7. | Enter Command                    |                        |
|    | Command:                         | New Report             |

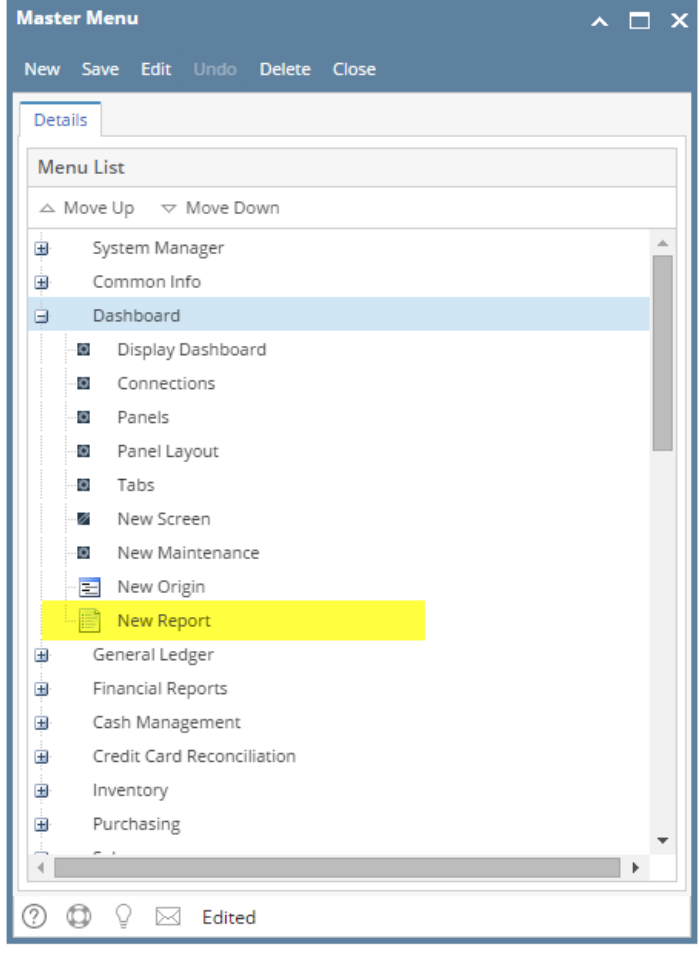

9. Click Save toolbar button

#### Here are the steps on how to add a Folder menu:

- 1. Log in as Security user
- 2. On the user's menu panel go to System Manager folder then click Master Menu

#### 3. Click New toolbar button. Menu screen will open.

|       | Master Menu A                   | □ × |
|-------|---------------------------------|-----|
|       | New Save Edit Undo Delete Close |     |
|       | Details                         |     |
|       | Menu List                       |     |
|       | △ Move Up 🗢 Move Down           |     |
|       | B System Manager                |     |
| Menu  |                                 | ~ X |
| Save  | Undo Close                      |     |
| Deta  | ails                            |     |
| Menu  | u Name:                         |     |
| Descr | ription:                        |     |
| Modu  | ule:                            | ~   |
| Type: |                                 | ~   |
| Comr  | mand:                           |     |
|       |                                 |     |
| ?     | D Q Ready                       |     |
|       | Scale                           |     |
|       | Logistics                       |     |
|       | Manufacturing                   | -   |
|       |                                 |     |
|       | ⑦ ① ② 云 Edited                  |     |

## 4. Enter the Menu Name and Description

| Menu Name:   | New Menu             |
|--------------|----------------------|
| Description: | New Menu Description |

## 5. Select a Module from the drop down list

| Menu            |                           | ^ X      |
|-----------------|---------------------------|----------|
| Save Undo Close | •                         |          |
| Details         |                           |          |
| Menu Name:      | New Menu                  |          |
| Description:    | New Menu Description      |          |
| Module:         |                           | ~        |
| Type:           | System Manager            | <b>A</b> |
| Commandi        | General Ledger            |          |
| Command:        | Tank Management           |          |
|                 | Dashboard                 |          |
|                 | Sales                     |          |
| ⑦  ⑦  ⑦  Ø Edit | Purchasing                |          |
|                 | Cash Management           |          |
|                 | Customer Portal           |          |
|                 | Help Desk                 |          |
|                 | Inventory                 |          |
|                 | Notes Receivable          |          |
|                 | Contract Management       |          |
|                 | Financial Report Designer |          |
|                 | Reports                   | -        |

#### 6. Select Folder as Type

| Menu           |                      | ^ | × |
|----------------|----------------------|---|---|
| Save Undo Clos | e                    |   |   |
| Details        |                      |   |   |
| Menu Name:     | New Menu             |   |   |
| Description:   | New Menu Description |   |   |
| Module:        | System Manager       | , | ~ |
| Туре:          | Folder               |   | ~ |
| Command:       | Folder               |   |   |
|                | Origin               |   |   |
|                | Screen               |   |   |
|                | Report               |   | Ľ |
| U 🥹 🤤 Eur      |                      |   |   |

7. Click Save toolbar button. Menu will be added on the list.

| Maste    | r Menu                      | ~ □ × |
|----------|-----------------------------|-------|
| New      | Save Edit Undo Delete Close |       |
| Detai    | ils                         |       |
| Men      | au liet                     |       |
| Wien     |                             |       |
|          | /ove Up                     |       |
|          | Energy Trac                 | -     |
|          | PT Customer Inquiry         |       |
|          | Ag Customer Inquiry         |       |
|          | Grain Customer Inquiry      |       |
|          | Print/View Reports          |       |
|          | Company Setup               |       |
|          | General Ledger              |       |
|          | Fixed Assets                |       |
|          | Accounts Payable            |       |
|          | Payroll                     |       |
|          | Time Entry                  |       |
| E C      | Contact Point               |       |
|          | Grain Accounting            |       |
|          | Ag Accounting               |       |
|          | Petrolac                    |       |
| <b>H</b> | Process C-Store (xx)        |       |
| æ        | Store Accounting            |       |
| ۲        | New Menu                    | -     |
|          |                             | •     |
| ?        | D D Edited                  |       |

8. Click Save toolbar button

Here are the steps on how to add a Submenu screen:

- Log in as Security user
   On the user's menu panel go to System Manager folder then click Master Menu

| Master Menu                     | ~ □ × |
|---------------------------------|-------|
| New Save Edit Undo Delete Close |       |
| Details                         |       |
| Menu List                       |       |
| △ Move Up v v Move Down         |       |
| 😟 System Manager                | A     |
| Menu                            | ^ X   |
| Save Undo Close                 |       |
| Details                         |       |
| Menu Name:                      |       |
| Description:                    |       |
| Module:                         | ~     |
| Type:                           | ~     |
| Command:                        |       |
|                                 |       |
|                                 |       |
| ⑦     ♀     Ready               |       |
| Logistics                       |       |
| Manufacturing                   |       |
| ÷                               | • •   |
| ⑦ ⑦ ○ ☑ Edited                  |       |
|                                 |       |

## 4. Enter the Menu Name and Description

|    | Menu Name:                | New Screen               |   |
|----|---------------------------|--------------------------|---|
|    | Description:              | New Screen               |   |
| 5. | Select a <b>Module</b> fr | om the drop down list    |   |
|    | Module:                   | Dashboard                | ~ |
| 6. | Select Screen as 1        | уре                      |   |
|    | Туре:                     | Screen                   | ~ |
| 7. | Select Category           |                          |   |
|    | Category:                 | Activity                 | ~ |
|    | Command:                  | Activity                 |   |
|    |                           | Maintenance              |   |
| 8. | Enter Command             |                          |   |
|    | Command:                  | Dashboard.view.NewScreen |   |
|    |                           | L                        |   |

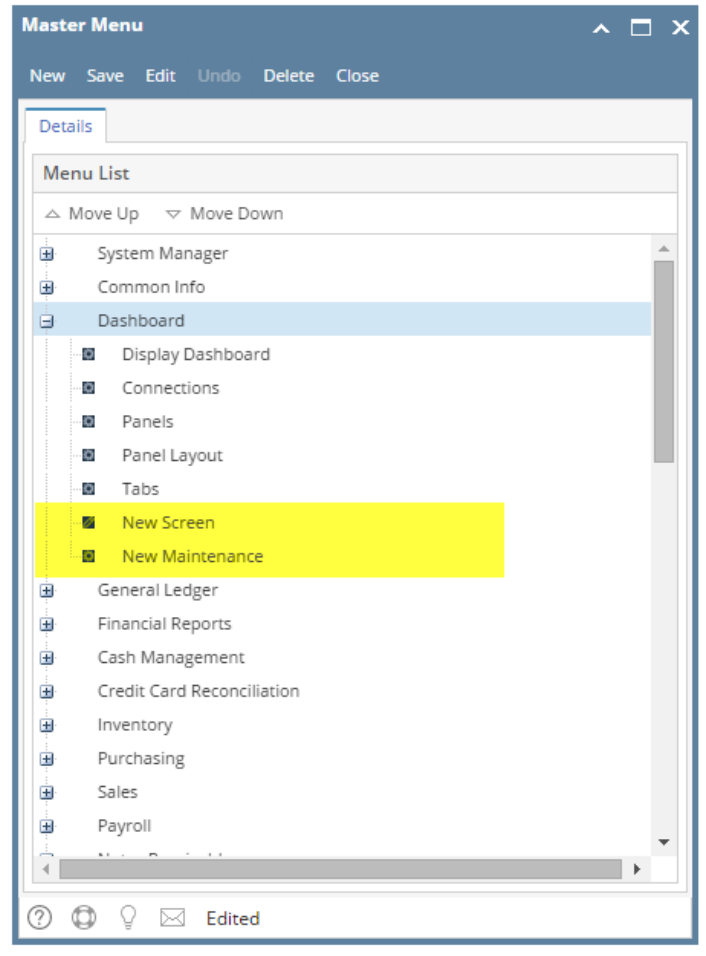

10. Click Save toolbar button

Here are the steps on how to add an Origin Submenu:

- 1. Log in as Security user
- 2. On the user's menu panel go to System Manager folder then click Master Menu

|    | Master Menu |            |          |             | ~ □ ×  |         |        |  |         |     |
|----|-------------|------------|----------|-------------|--------|---------|--------|--|---------|-----|
|    |             | New        | Save     | Edit        |        | Delete  | Close  |  |         |     |
|    |             | Deta       | ils      |             |        |         |        |  |         |     |
|    |             | Mer        | nu List  |             |        |         |        |  |         |     |
|    |             |            | /love Up | ~           | Move D | own     |        |  |         |     |
|    | _           |            | Syste    | em Mai      | nager  |         |        |  | <b></b> |     |
|    | Menu        |            |          |             |        |         |        |  |         | ~ X |
|    | Save        | Undo       | Close    |             |        |         |        |  |         |     |
|    | Deta        | ils        |          |             |        |         |        |  |         |     |
|    | Menu        | u Name:    |          |             |        |         |        |  |         |     |
|    | Descr       | ription:   |          |             |        |         |        |  |         |     |
|    | Modu        | ule:       |          |             |        |         |        |  |         | ~   |
|    | Type:       |            |          |             |        |         |        |  |         | ~   |
|    | Com         | nano:      |          |             |        |         |        |  |         |     |
|    |             |            |          |             |        |         |        |  |         |     |
|    | ? (         | <b>D</b> 0 | Read     | ły          |        |         |        |  |         |     |
|    |             |            | Scale    | etics.      |        |         |        |  |         |     |
|    |             |            | Man      | ufactur     | ring   |         |        |  |         |     |
|    |             |            | ÷ .      |             |        |         |        |  | • •     |     |
|    |             | 0          | 0        |             | Edite  | d       |        |  |         |     |
| 4. | Enter the   | e Men      | u Na     | <b>me</b> a | nd De  | escript | ion    |  |         |     |
|    | Menu N      | lame:      |          | New         | Origir | ۱       |        |  |         |     |
|    | Descrip     | tion:      | [        | New         | Origir | n Descr | iption |  |         |     |
| 5. | Select a    | Modu       | ile fro  | om th       | e drop | o down  | list   |  |         |     |

|       | - | ~ |   | ۰. | <b>~</b> ' |
|-------|---|---|---|----|------------|
| 1.0.1 | U |   | u |    | ⊂.         |

# 6. Select Origin as Type Origin

Type:

## 7. Enter Command Command:

ag

~

Dashboard

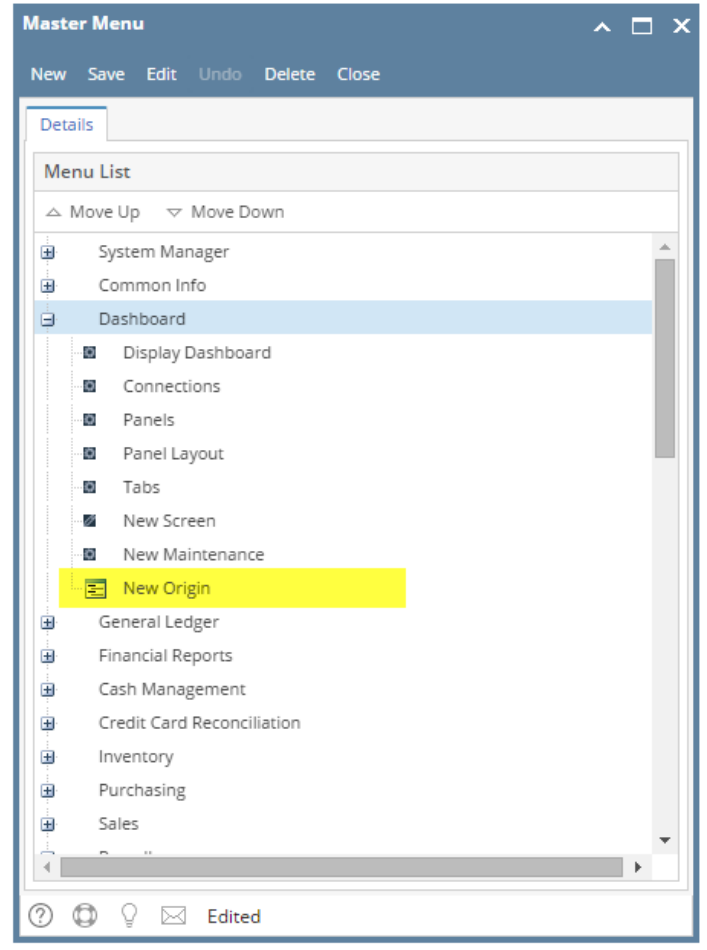

9. Click Save toolbar button

#### Here are the steps on how to add a Report Submenu:

- 1. Log in as Security user
- 2. On the user's menu panel go to System Manager folder then click Master Menu

| Master Menu 🔨 🗖 🗙               |     |  |  |  |  |  |  |  |  |
|---------------------------------|-----|--|--|--|--|--|--|--|--|
| New Save Edit Undo Delete Close |     |  |  |  |  |  |  |  |  |
| Details                         |     |  |  |  |  |  |  |  |  |
| Menu List                       |     |  |  |  |  |  |  |  |  |
| △ Move Up    ▽ Move Down        |     |  |  |  |  |  |  |  |  |
| B System Manager                |     |  |  |  |  |  |  |  |  |
| Menu                            | ^ X |  |  |  |  |  |  |  |  |
| Save Undo Close                 |     |  |  |  |  |  |  |  |  |
| Details                         |     |  |  |  |  |  |  |  |  |
| Menu Name:                      |     |  |  |  |  |  |  |  |  |
| Description:                    |     |  |  |  |  |  |  |  |  |
| Module:                         | ~   |  |  |  |  |  |  |  |  |
| Туре:                           | ~   |  |  |  |  |  |  |  |  |
| Command:                        |     |  |  |  |  |  |  |  |  |
|                                 |     |  |  |  |  |  |  |  |  |
| O O Ready                       | _   |  |  |  |  |  |  |  |  |
| Scale                           |     |  |  |  |  |  |  |  |  |
| B Logistics                     |     |  |  |  |  |  |  |  |  |
| Hanufacturing                   |     |  |  |  |  |  |  |  |  |
|                                 |     |  |  |  |  |  |  |  |  |
| ⑦ □ ♀ ⊠ Edited                  |     |  |  |  |  |  |  |  |  |

## 4. Enter the $\ensuremath{\mathsf{Menu}}\xspace$ and $\ensuremath{\mathsf{Description}}\xspace$

|    | Menu Name:                              | New Report             |  |  |  |  |
|----|-----------------------------------------|------------------------|--|--|--|--|
|    | Description:                            | New Report Description |  |  |  |  |
| 5. | Select a Module from the drop down list |                        |  |  |  |  |
|    | Module:                                 | Dashboard v            |  |  |  |  |
| 6. | Select Report as Type                   |                        |  |  |  |  |
|    | Type:                                   | Report v               |  |  |  |  |
| 7. | Enter Command                           |                        |  |  |  |  |
|    | Command:                                | New Report             |  |  |  |  |

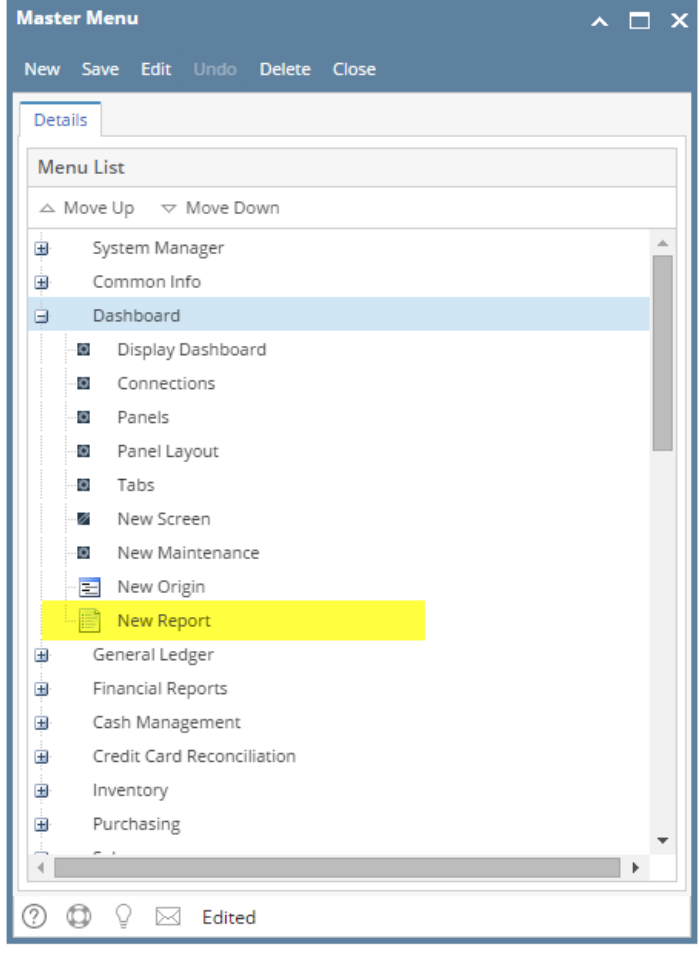

9. Click Save toolbar button

#### Here are the steps on how to add a Folder menu:

- 1. Log in as Security user
- 2. On the user's menu panel go to System Manager folder then click Master Menu

3. Click New toolbar button. Menu screen will open.

4.

| 🗘 Master Menu                                  |          |  |  |  |  |
|------------------------------------------------|----------|--|--|--|--|
| New Save Edit Undo Delete Close                |          |  |  |  |  |
| Menu List                                      |          |  |  |  |  |
| 🔺 Move Up 🔝 Move Down                          |          |  |  |  |  |
| System Manager     Common Info                 | <u>^</u> |  |  |  |  |
| 🕮 🗐 🌀 Menu                                     | ××       |  |  |  |  |
| BE Save Undo Close                             |          |  |  |  |  |
| Menu Name:<br>Description:<br>Module:<br>Type: | <br>▼    |  |  |  |  |
| Command:                                       |          |  |  |  |  |
| BC 2 C Ready                                   |          |  |  |  |  |
| Tank Management                                |          |  |  |  |  |
| Card Fueling                                   | -        |  |  |  |  |
|                                                | E E      |  |  |  |  |
| 😮 📀 💡 🕼 Edited                                 |          |  |  |  |  |
| nter the Menu Name and Description             |          |  |  |  |  |
|                                                |          |  |  |  |  |

| Menu Name:   | New Menu             |
|--------------|----------------------|
| Description: | New Menu Description |

5. Select a Module from the drop down list

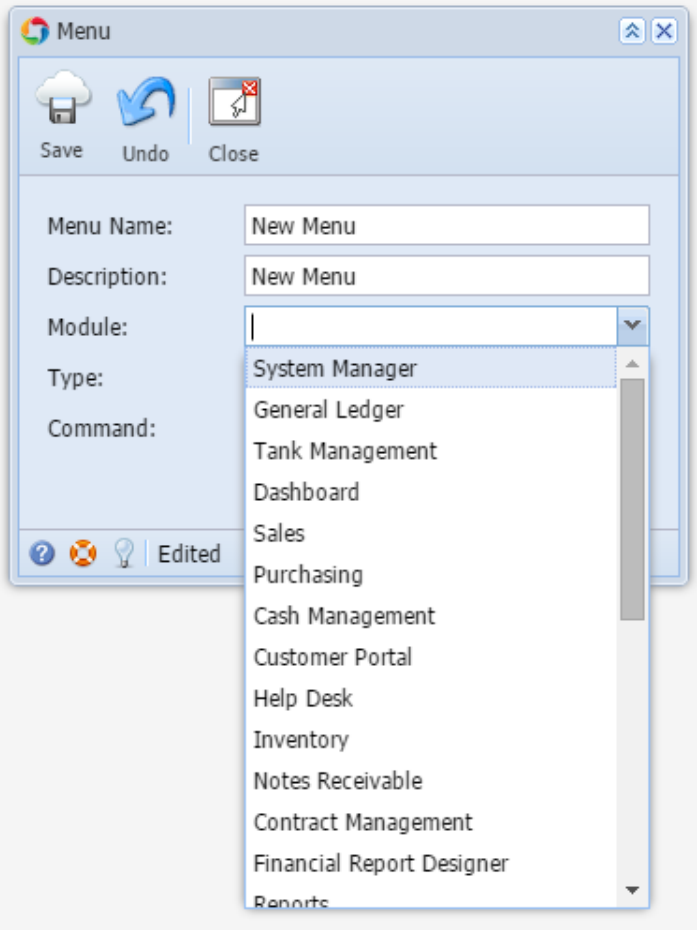

## 6. Select Folder as Type

| Type:        | Folder |
|--------------|--------|
| Command:     | Folder |
|              | Origin |
|              | Screen |
| 🕜 😟 🖓 Edited | Report |

| 4 Master Menu                   |  |  |  |  |  |  |  |
|---------------------------------|--|--|--|--|--|--|--|
| New Save Edit Undo Delete Close |  |  |  |  |  |  |  |
| Menu List                       |  |  |  |  |  |  |  |
| 🔺 Move Up 🛛 🔻 Move Down         |  |  |  |  |  |  |  |
| 🗄 🧰 Credit Card Reconciliation  |  |  |  |  |  |  |  |
| 🗊 🧰 Inventory                   |  |  |  |  |  |  |  |
| 🕀 🧰 Purchasing                  |  |  |  |  |  |  |  |
| 🕀 🧰 Sales                       |  |  |  |  |  |  |  |
| 🖶 🧰 Payroll                     |  |  |  |  |  |  |  |
| 🗄 🧰 Notes Receivable            |  |  |  |  |  |  |  |
| 🕀 🧰 Grain                       |  |  |  |  |  |  |  |
| 🕀 🧰 Contract Management         |  |  |  |  |  |  |  |
| 🕀 🦳 Risk Management             |  |  |  |  |  |  |  |
| 🕀 🧰 Scale                       |  |  |  |  |  |  |  |
| 🕀 🧰 Logistics                   |  |  |  |  |  |  |  |
| 🕀 🧰 Manufacturing               |  |  |  |  |  |  |  |
| 🕀 🧰 Tank Management             |  |  |  |  |  |  |  |
| 🕀 🧰 Card Fueling                |  |  |  |  |  |  |  |
| 🕀 🧰 Store                       |  |  |  |  |  |  |  |
| Help Desk                       |  |  |  |  |  |  |  |
| Transports                      |  |  |  |  |  |  |  |
|                                 |  |  |  |  |  |  |  |
| III warenouse                   |  |  |  |  |  |  |  |
| New Menu                        |  |  |  |  |  |  |  |
|                                 |  |  |  |  |  |  |  |
| 🥝 😒 🖞 📖 Edited                  |  |  |  |  |  |  |  |

8. Click Save toolbar button

Here are the steps on how to add a Submenu screen:

- Log in as Security user
   On the user's menu panel go to System Manager folder then click Master Menu

| э. | Master Menu                     | ist then click new toolbar button. Menu sc                                                                                                    |          |  |  |  |  |  |
|----|---------------------------------|----------------------------------------------------------------------------------------------------|----------|--|--|--|--|--|
|    | New Save Edit                   | Undo Delete Close                                                                                                    |          |  |  |  |  |  |
|    | Menu List                       |                                                                                                    |          |  |  |  |  |  |
|    | ▲ Move Up                       |                                                                                                    |          |  |  |  |  |  |
|    | ⊕ 💼 System Manager              | <u> </u>                                                                                                    |          |  |  |  |  |  |
|    | Common Info                     |                                                                                                    |          |  |  |  |  |  |
|    | B C Save Undo                   | Close                                                                                                    |          |  |  |  |  |  |
|    | Menu Name:                      |                                                                                                    |          |  |  |  |  |  |
|    | Description:                    |                                                                                                    |          |  |  |  |  |  |
|    |                                 | · · · · · · · · · · · · · · · · · · ·                                                                                                    |          |  |  |  |  |  |
|    | Type:                           | ×                                                                                                    |          |  |  |  |  |  |
|    | ⊕ Command:                      |                                                                                                    |          |  |  |  |  |  |
|    |                                 |                                                                                                    |          |  |  |  |  |  |
|    | 🕮 🗋 🕜 📀 👷 Rea                   | dy                                                                                                    |          |  |  |  |  |  |
|    |                                 |                                                                                                    |          |  |  |  |  |  |
|    | Iank Management     Grd Fueling |                                                                                                    |          |  |  |  |  |  |
|    |                                 |                                                                                                    | •        |  |  |  |  |  |
|    | 🕜 🧐 🦞 🕼 Edited                  |                                                                                                    |          |  |  |  |  |  |
| 4. | Enter the Menu Name an          | d Description                                                                                                    |          |  |  |  |  |  |
|    | Menu Name:                      | New Screen                                                                                                    |          |  |  |  |  |  |
|    | Description:                    | New Screen Description                                                                                                    |          |  |  |  |  |  |
| 5. | Select a <b>Module</b> from the | drop down list                                                                                                    |          |  |  |  |  |  |
|    | Module:                         | Dashboard                                                                                                    | *        |  |  |  |  |  |
| 6. | Select Screen as Type           | Como                                                                                                    |          |  |  |  |  |  |
| 7  | Type:                           | Screen                                                                                                    | <b>`</b> |  |  |  |  |  |
| 1. | Category                        | Activity                                                                                                    | ×        |  |  |  |  |  |
|    | Category.                       | Activity                                                                                                    |          |  |  |  |  |  |
|    | Command:                        | Maintenance                                                                                                    |          |  |  |  |  |  |
| 8  | Enter Command                   |                                                                                                    |          |  |  |  |  |  |
| 0. | Command                         | Dashboard view NewScreen                                                                                                    |          |  |  |  |  |  |
|    | communus                        | Double of the state of the stat |          |  |  |  |  |  |

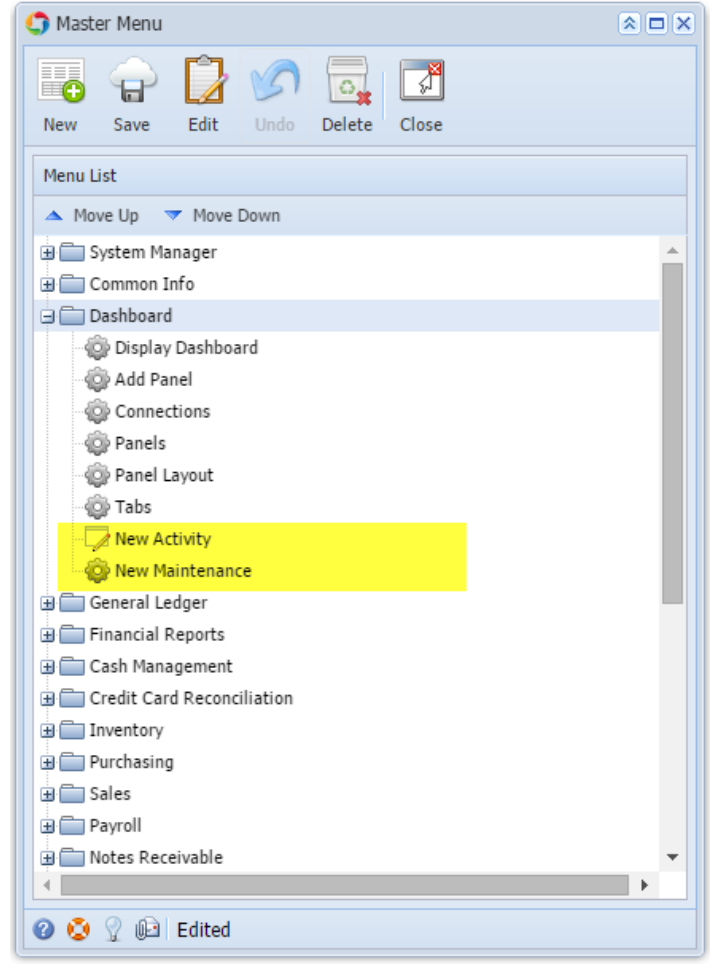

10. Click Save toolbar button

Here are the steps on how to add an Origin Submenu:

- 1. Log in as Security user
- 2. On the user's menu panel go to System Manager folder then click Master Menu

| 🌖 Master Menu                                                                                                    |                        |          |
|----------------------------------------------------------------------------------------------------|------------------------|----------|
| New Save Edit                                                                                                    | Undo Delete Close      |          |
| Menu List                                                                                                    |                        |          |
| 🔺 Move Up 🔝 Move D                                                                                                    | lown                   |          |
| ⊕ 💼 System Manager                                                                                                    |                        | <u>^</u> |
| E Common Info                                                                                                    |                        |          |
| Image: Save Undo    Image: Save Undo    Image: Save Undo    Image: Save Undo    Image: Save Undo    Image: Save Undo    Image: Save Undo    Image: Save Undo    Image: Save Undo    Image: Save Undo    Image: Save Undo    Image: Save Undo    Image: Save Undo                                                                                                    | Close                  |          |
| Command:<br>Command:<br>Comman | /                      |          |
| 🕜 🧔 🏆 🕼 Edited                                                                                                    |                        |          |
| Enter the Menu Name and                                                                                                    | Description            |          |
| Menu Name:                                                                                                    | New Origin             |          |
| Description:                                                                                                    | New Origin Description |          |
| Select a Module from the o                                                                                                    | drop down list         |          |
| Module:                                                                                                    | Dashboard              | ~        |
| Select Origin as Type                                                                                                    |                        |          |
| Type:                                                                                                    | Origin                 | *        |
| Enter Command                                                                                                    |                        |          |
| Command:                                                                                                    | agorde                 |          |
|                                                                                                    |                        |          |

| 🎝 Master Menu                   | * <b>-</b> × |
|---------------------------------|--------------|
| New Save Edit Undo Delete Close |              |
| Menu List                       |              |
| 🔺 Move Up 🔍 Move Down           |              |
| 🖶 🚞 System Manager              | <u> </u>     |
| 🕀 🧰 Common Info                 |              |
| 🖃 🧰 Dashboard                   |              |
| 😳 Display Dashboard             |              |
| - 🏟 Add Panel                   |              |
| Connections                     |              |
| 😳 Panels                        |              |
| Panel Layout                    |              |
| - Tabs                          |              |
| New Activity                    |              |
| O New Maintenance               |              |
|                                 |              |
|                                 |              |
|                                 |              |
| Credit Card Reconciliation      |              |
|                                 |              |
| Purchasing                      |              |
| B Cales                         |              |
| 🛨 🧰 Payroll                     | -            |
| 4                               | •            |
| 🕜 📀 🖓 🕼 Edited                  |              |

9. Click Save toolbar button

Here are the steps on how to add a Report Submenu:

- Log in as Security user
   On the user's menu panel go to System Manager folder then click Master Menu

| 🇊 Master Menu             |              | IX |
|---------------------------|--------------|----|
| New Save Edit Undo        | Delete Close |    |
| Menu List                 |              |    |
| 🔺 Move Up 🔻 Move Down     |              |    |
| <ul> <li></li></ul>       |              | -  |
| 🖽 🗐 Menu                  | × ×          |    |
| B<br>B<br>Save Undo Close |              |    |
| Menu Name:                |              |    |
|                           | ×            |    |
| Туре:                     | ~            |    |
| ⊕ Command:                |              |    |
|                           |              |    |
| 🖽 🗐 📀 😒 🏆 Ready           |              |    |
| Tank Management           |              |    |
| ⊕ 🛅 Card Fueling          |              | -  |
|                           | •            |    |
| 🕜 🤨 🤉 🕼 Edited            |              |    |

4. Enter the Menu Name and Description

|    | Menu Name:                          | New Report             |
|----|-------------------------------------|------------------------|
|    | Description:                        | New Report Description |
| 5. | Select a <b>Module</b> from the     | drop down list         |
|    | Module:                             | Dashboard 👻            |
| 6. | Select <b>Report</b> as <b>Type</b> |                        |
|    | Type:                               | Report 👻               |
| 7. | Enter Command                       |                        |
|    | Command:                            | New Report             |

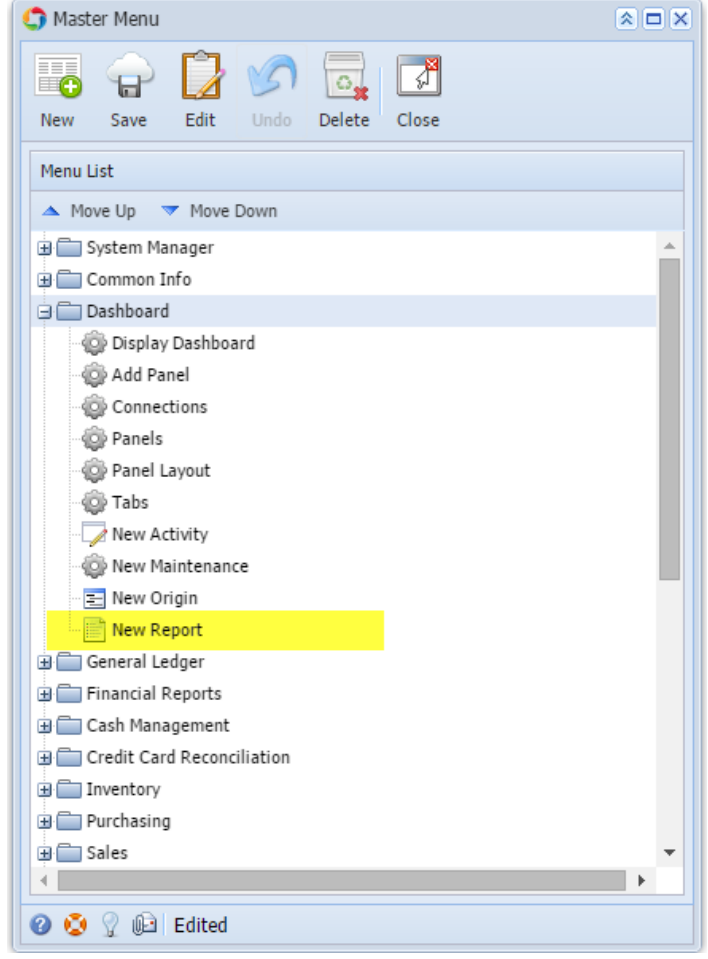

9. Click Save toolbar button

Here are the steps on how to add a Folder menu:

- 1. Log in as Security user
- 2. On the user's menu panel go to System Manager folder then click Master Menu

3. Click New toolbar button. Menu screen will open.

4.

| New Save Edit Undo Delete Close              |          |
|----------------------------------------------|----------|
| Menu List                                    |          |
| 🔺 Move Up 🔝 Move Down                        |          |
| System Manager     Gommon Info     Dasbboard | <u>^</u> |
| 😋 Menu                                       | ××       |
| Save Undo Close                              |          |
| Menu Name:                                   |          |
| Description:                                 |          |
| Module:                                      | ~        |
| Туре:                                        | ~        |
| Command:                                     |          |
| 🕜 🔕 🏆   Ready                                |          |
| 🗄 🧰 Tank Management                          |          |
| 🕀 🧰 Card Fueling                             | -        |
|                                              | •        |
| 🕜 🔮 👷 Edited                                 |          |
| nter the Menu Name and Description           |          |

| Menu Name:   | New Menu             |
|--------------|----------------------|
| Description: | New Menu Description |

## 5. Select a Module from the drop down list

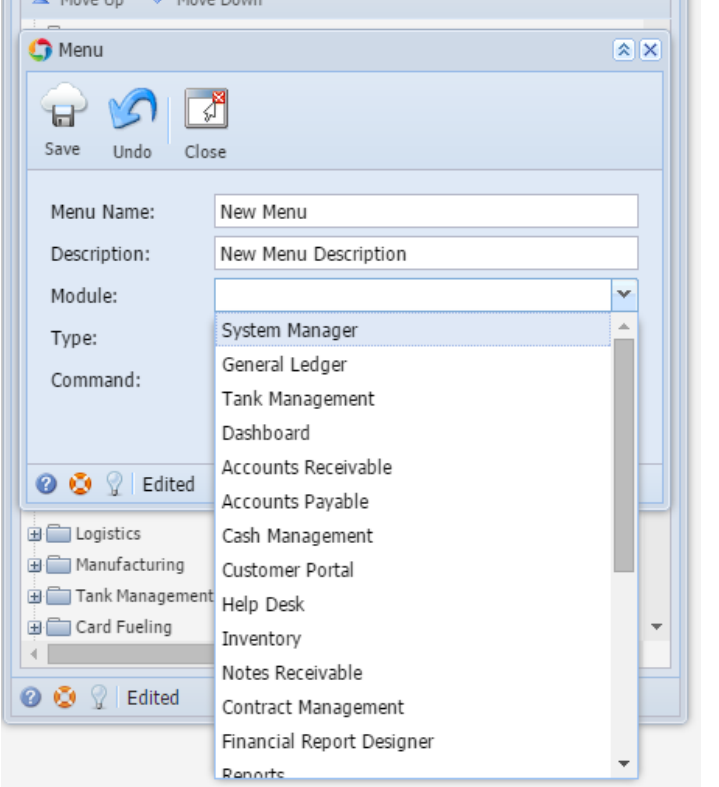

#### 6. Select Folder as Type

| Type:        | Folder | ~ |   |
|--------------|--------|---|---|
| Command:     | Folder |   |   |
|              | Legacy |   |   |
| 🕜 😟 🏆 Edited | Screen |   |   |
|              | Report |   | r |

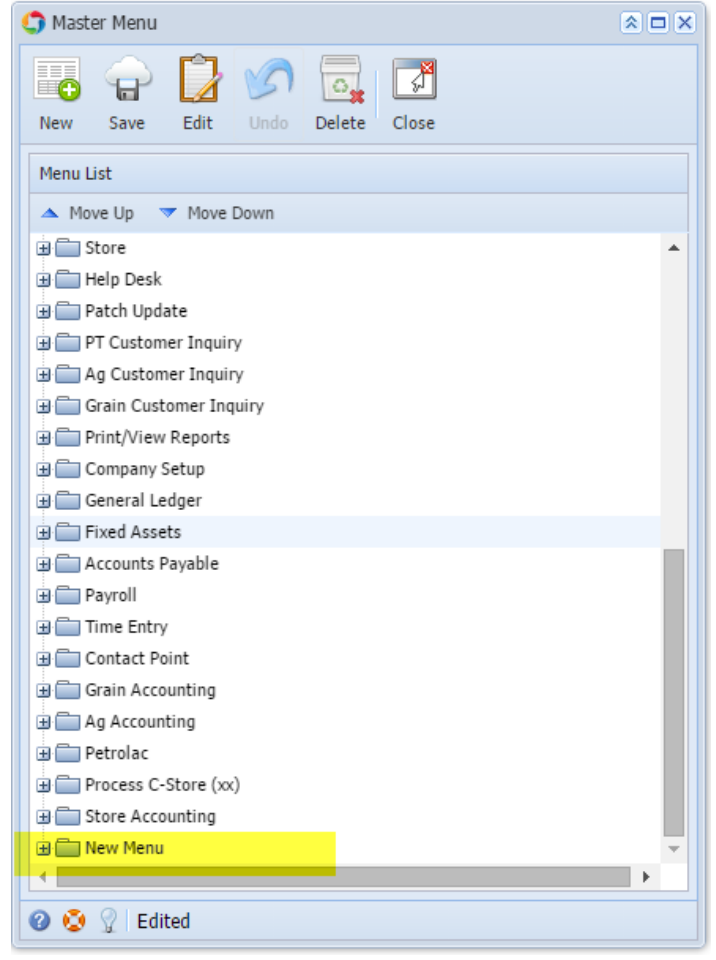

8. Click Save toolbar button

Here are the steps on how to add a Submenu screen:

- 1. Log in as Security user
- 2. On the user's menu panel go to System Manager folder then click Master Menu

| 5. | C Master Menu                   |                                       | × |
|----|---------------------------------|---------------------------------------|---|
|    |                                 |                                       |   |
|    | New Save Edit                   | Undo Delete Close                     |   |
|    | Menu List                       |                                       |   |
|    | 🔺 Move Up 🔻 Move D              | Down                                  |   |
|    | 🖃 🚞 System Manager              | 4                                     |   |
|    | 🕀 🧰 Common Info                 |                                       |   |
|    | C Menu                          | × ×                                   |   |
|    | Save Undo Close                 |                                       |   |
|    | Menu Name:                      |                                       |   |
|    | Description:                    |                                       |   |
|    | Module:                         | ~                                     |   |
|    | Type:                           | ~                                     |   |
|    | Command:                        |                                       |   |
|    |                                 |                                       |   |
|    |                                 |                                       | - |
|    | 🕜 🔮 🏆 Ready                     |                                       |   |
|    | 🕀 🧰 Tank Management             |                                       |   |
|    | Card Fueling                    | •                                     |   |
|    | 🕜 😒 🏆 Edited                    |                                       | - |
| 4. | Enter the <b>Menu Name</b> and  | d Description                         |   |
|    | Menu Name:                      | New Screen                            |   |
|    | Description:                    | New Screen Description                |   |
| 5. | Select a <b>Module</b> from the | drop down list                        |   |
|    | Module:                         | Dashboard                             | ~ |
| 6. | Select Screen as Type           |                                       |   |
|    | Type:                           | Screen                                | ~ |
| 7. | Select Category                 | · · · · · · · · · · · · · · · · · · · |   |
|    | Category:                       | Activity                              | ~ |
|    | Command:                        | Activity                              |   |
|    |                                 | Maintenance                           |   |
| 8. | Enter Command                   |                                       |   |
|    | Command                         | Dashboard view NewScreen              |   |
|    | command.                        | Dashbuard.view.ivewScreen             |   |

| 😋 Master Menu                                                                   |     |
|---------------------------------------------------------------------------------|-----|
| Image: New Save     Image: Edit     Image: Save     Image: Edit     Image: Save |     |
| Menu List                                                                       |     |
| 🔺 Move Up 🔍 Move Down                                                           |     |
| 🗄 🧰 System Manager                                                              |     |
| 🕀 🧰 Common Info                                                                 |     |
| 🕀 🧰 Dashboard                                                                   |     |
| 😳 Display Dashboard                                                             |     |
| - 🔯 Add Panel                                                                   |     |
| i Connections                                                                   |     |
| 😳 Panels                                                                        |     |
| Panel Layout                                                                    |     |
| - Tabs                                                                          |     |
| New Activity Screen                                                             |     |
| Wew Maintenance Screen                                                          |     |
| General Ledger                                                                  |     |
|                                                                                 |     |
| Cash Planagement                                                                |     |
|                                                                                 |     |
|                                                                                 |     |
| Bales                                                                           |     |
| 😟 🧰 Payroll                                                                     |     |
| 🕀 🚞 Notes Receivable                                                            | -   |
| ▲                                                                               | ► I |
| 🕜 😟 💡 Edited                                                                    |     |
|                                                                                 |     |

10. Click Save toolbar button

Here are the steps on how to add an Origin Submenu:

- Log in as Security user
   On the user's menu panel go to System Manager folder then click Master Menu

| 🌀 Master Menu                  |                        |     |
|--------------------------------|------------------------|-----|
|                                |                        |     |
| New Save Edit                  | Undo Delete Close      |     |
| Menu List                      |                        |     |
| ▲ Move Up ▼ Mo                 | ve Down                |     |
| System Manager     Gommon Info |                        | Ê   |
| Dachhoard                      |                        |     |
| 🌀 Menu                         |                        | × × |
| Save Undo Cl                   | ري<br>ose              |     |
| Menu Name:                     |                        |     |
| Description:                   |                        |     |
| Module:                        |                        | ~   |
| Type:                          |                        | ~   |
| Command:                       |                        |     |
| 😮 😒 🏆 Ready                    |                        |     |
| Card Fueling                   | ιτ                     | -   |
| •                              |                        | ▶   |
| 🕜 🤨 🤶 Edited                   |                        |     |
| Enter the Menu Name            | and Description        |     |
| Menu Name:                     | New Origin             |     |
| Description:                   | New Origin Description |     |
| Select a <b>Module</b> from t  | he drop down list      |     |
| Module:                        | Dashboard              | ~   |
| Select Origin as Type          |                        |     |
| Type:                          | Origin                 | ×   |
| Enter Command                  |                        |     |
| Command:                       | agorde                 |     |
|                                |                        |     |

| 🎝 Master Menu                   | * 🗆 X |
|---------------------------------|-------|
| New Save Edit Undo Delete Close |       |
| Menu List                       |       |
| 🔺 Move Up 🛛 🔻 Move Down         |       |
| 🕀 🧰 System Manager              | *     |
| 🕀 🧰 Common Info                 |       |
| 🖃 🧰 Dashboard                   |       |
| isplay Dashboard                |       |
| 🏠 Add Panel                     |       |
| Connections                     |       |
| Panels                          |       |
| Panel Layout                    |       |
| - 🥨 Tabs                        |       |
| New Activity Screen             |       |
| New Maintenance Screen          |       |
| Rew Origin                      |       |
|                                 |       |
|                                 |       |
| Credit Card Reconciliation      |       |
|                                 |       |
| Purchasing                      |       |
| ±                               |       |
| ⊕ 💼 Payroll                     | -     |
| •                               | ×.    |
| 🕜 😟 👷 Edited                    |       |

9. Click Save toolbar button

# Here are the steps on how to add a Report Submenu:

- Log in as Security user
   On the user's menu panel go to System Manager folder then click Master Menu

| 🇊 Master Menu                              |                        |          |
|--------------------------------------------|------------------------|----------|
| New Save Edit                              | Undo Delete Close      |          |
| Menu List                                  |                        |          |
| 🔺 Move Up 🔻 Move I                         | Down                   |          |
| 🕀 🚞 System Manager                         |                        | <u> </u> |
| 🕀 🧰 Common Info                            |                        |          |
| C Menu                                     |                        | × ×      |
| Save Undo Close                            | ]                      |          |
| Menu Name:                                 |                        |          |
| Description:                               |                        |          |
| Module:                                    |                        | ~        |
| Type:                                      |                        | <b>~</b> |
| Command:                                   |                        |          |
| Ready     Tank Management     Card Fueling |                        |          |
| •                                          |                        | •        |
| 🕜 🤨 🏆 Edited                               |                        |          |
| Enter the <b>Menu Name</b> an              | d Description          |          |
| Menu Name:                                 | New Report             |          |
| Description:                               | New Report Description |          |
| Select a <b>Module</b> from the            | drop down list         |          |
| Module:                                    | Dashboard              | ~        |
| Select <b>Report</b> as <b>Type</b>        |                        |          |
| Type:                                      | Report                 | *        |
| Enter Command                              |                        |          |
| Command:                                   | New Report             |          |
|                                            |                        |          |

| 🕽 Master Menu                   | × 🗆 ×    |
|---------------------------------|----------|
| New Save Edit Undo Delete Close |          |
| Menu List                       |          |
| 🔺 Move Up 🔍 Move Down           |          |
| 🗈 🧰 System Manager              | <u>^</u> |
| 🕀 🧰 Common Info                 |          |
| 🖃 🧰 Dashboard                   |          |
| 🖓 Display Dashboard             |          |
| 😳 Add Panel                     |          |
| Connections                     |          |
|                                 |          |
|                                 |          |
| 😳 Tabs                          |          |
| New Activity Screen             |          |
| New Maintenance Screen          |          |
| New Origin                      |          |
| New Report                      |          |
| General Ledger                  |          |
|                                 |          |
|                                 |          |
|                                 |          |
| Purchasing                      |          |
| ⊕                               | +        |
| T —<br>↓                        | •        |
| 2 Cdited                        |          |
| 🖉 🥁 👔 Luiteu                    |          |

10. Click Save toolbar button

## Here are the steps on how to add a Folder menu:

- 1. Log in as Security user
- 2. Select and double click on Master Menu from the menu panel. Master Menu screen will open.

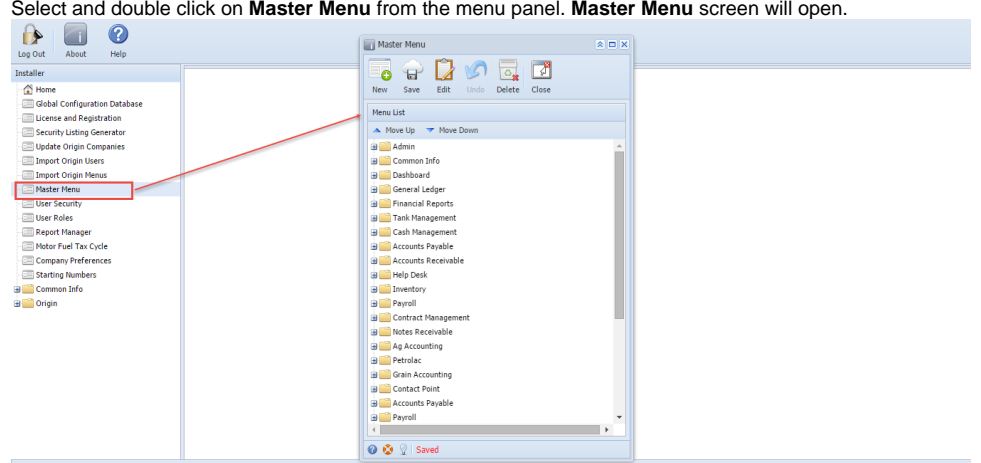

3. Click New toolbar button. Menu screen will open.

| Master Menu                                                                                                    |                                     |     |
|----------------------------------------------------------------------------------------------------|-------------------------------------|-----|
| New Save                                                                                                    | Edit Undo Delete Close              |     |
| Menu List                                                                                                    | Move Down                           |     |
| Menu                                                                                                    |                                     | × 🔊 |
| Save Undo                                                                                                    | Close                               |     |
| Menu Name:<br>Description:<br>Module:                                                                                                    |                                     |     |
| Type:<br>Command:                                                                                                    |                                     | ~   |
| 😮 😒 🦹 Ready                                                                                                    |                                     |     |
| Petrolac     Grain Acc     Grain Acc     Grain Acc     Grain Acc     Grain Acc     Grain Acc     Grain Accounts     Grain Accounts     Grain | ounting<br>'oint<br>Payable<br>ited | •   |
| 4. Enter the Menu Name and Description                                                                                                    |                                     |     |
| Menu Name:                                                                                                    | New Menu                            |     |
| Description: New Menu Description                                                                                                    |                                     |     |

5. Select a Module from the drop down list

|                | System Manager            | * |   |
|----------------|---------------------------|---|---|
|                | General Ledger            |   | F |
| New Save       | Tank Management           |   |   |
|                | Dashboard                 |   | L |
| Menu List      | Accounts Receivable       |   | L |
| 🔺 Move Up 🔻    | Accounts Payable          |   | L |
| Monu           | Cash Management           |   |   |
| Menu           | Customer Portal           |   | 2 |
|                | Help Desk                 |   |   |
| Save Undo Clos | Inventory                 |   |   |
|                | Notes Receivable          |   |   |
| Menu Name:     | Contract Management       |   |   |
| Description:   | Financial Report Designer |   |   |
| Description    | Poports                   | • |   |
| Module:        | System Manager            | ۲ |   |

#### 6. Select Folder as Type

| Type:        | Folder | ~ |   |
|--------------|--------|---|---|
| Command:     | Folder |   |   |
|              | Legacy |   |   |
| 🕜 😟 🏆 Edited | Screen |   |   |
| Dahalaa      | Report |   | F |

- 7. Click Save toolbar button. Menu will be added on the list. blocked URL
- 8. Click Save toolbar button

#### Here are the steps on how to add a Submenu screen:

## 1. Log in as Security user

2. Select and double click on Master Menu from the menu panel. Master Menu screen will open.

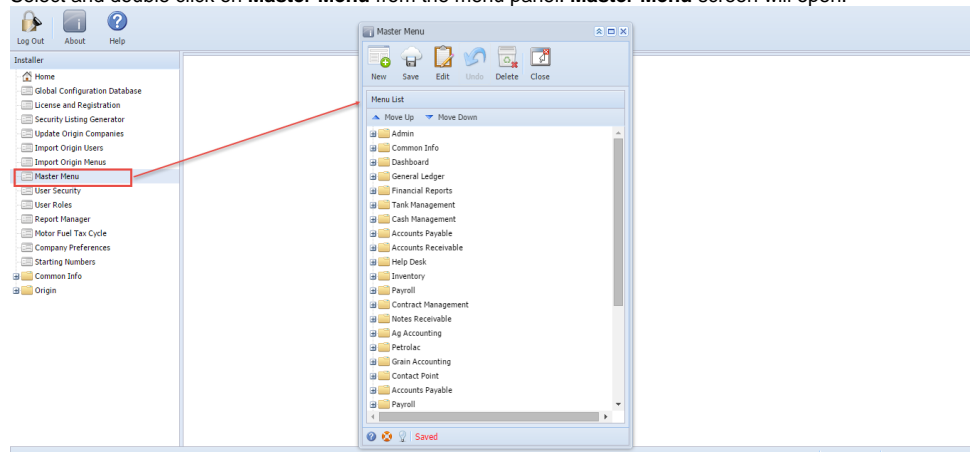

|                          | Master Menu                                                                                                    |                                                                                   | × I ×                                 |  |  |  |
|--------------------------|----------------------------------------------------------------------------------------------------|-----------------------------------------------------------------------------------|---------------------------------------|--|--|--|
|                          |                                                                                                    |                                                                                   |                                       |  |  |  |
|                          | New Save                                                                                                    | Edit Undo Delete Close                                                            |                                       |  |  |  |
|                          | Menu List                                                                                                    |                                                                                   |                                       |  |  |  |
|                          | Move Un                                                                                                    | Move Down                                                                         |                                       |  |  |  |
|                          | Admin                                                                                                    | Hove bown                                                                         |                                       |  |  |  |
|                          | 🔄 Menu                                                                                                    |                                                                                   | × ×                                   |  |  |  |
|                          | Save Undo Cl                                                                                                    | <mark>₽</mark><br>ose                                                             |                                       |  |  |  |
|                          | Manu Namai                                                                                                    |                                                                                   |                                       |  |  |  |
|                          | Menu Name:                                                                                                    |                                                                                   |                                       |  |  |  |
|                          | Description:                                                                                                    |                                                                                   |                                       |  |  |  |
|                          | Module:                                                                                                    |                                                                                   | ~                                     |  |  |  |
|                          | Type:                                                                                                    |                                                                                   | ~                                     |  |  |  |
|                          | Command:                                                                                                    |                                                                                   |                                       |  |  |  |
|                          |                                                                                                    |                                                                                   |                                       |  |  |  |
|                          | 🕜 🔮 🏆 Ready                                                                                                    |                                                                                   |                                       |  |  |  |
|                          | 🕀 📄 Petrolac                                                                                                    |                                                                                   |                                       |  |  |  |
|                          | 🕀 📄 Grain Acco                                                                                                    | unting                                                                            |                                       |  |  |  |
|                          | 🕀 🔛 Contact Po                                                                                                    | int                                                                               |                                       |  |  |  |
|                          | Accounts P                                                                                                    | ayable                                                                            | -                                     |  |  |  |
|                          | 4                                                                                                    |                                                                                   | •                                     |  |  |  |
|                          | 🕜 🗔 🖓 Edit                                                                                                    | ed                                                                                |                                       |  |  |  |
|                          | Enter the Menu Name and Description                                                                                                    |                                                                                   |                                       |  |  |  |
| 4.                       | Enter the Menu Name and                                                                                                    | Description                                                                       |                                       |  |  |  |
| 4.                       | Enter the <b>Menu Name</b> and<br>Menu Name:                                                                                                    | Description<br>New Screen                                                         |                                       |  |  |  |
| 4.                       | Enter the Menu Name and<br>Menu Name:<br>Description:                                                                                             | Description<br>New Screen<br>New Screen Description                               |                                       |  |  |  |
| <b>4</b> .<br><b>5</b> . | Enter the Menu Name and<br>Menu Name:<br>Description:<br>Select a Module from the d                                                               | Description<br>New Screen<br>New Screen Description<br>rop down list              |                                       |  |  |  |
| 4.<br>5.                 | Enter the Menu Name and<br>Menu Name:<br>Description:<br>Select a Module from the d<br>Module:                                                    | Description<br>New Screen<br>New Screen Description<br>rop down list<br>Dashboard |                                       |  |  |  |
| 4.<br>5.                 | Enter the Menu Name and<br>Menu Name:<br>Description:<br>Select a Module from the d<br>Module:<br>Select Screen as Type                           | Description<br>New Screen<br>New Screen Description<br>rop down list<br>Dashboard |                                       |  |  |  |
| 4.<br>5.                 | Enter the Menu Name and<br>Menu Name:<br>Description:<br>Select a Module from the d<br>Module:<br>Select Screen as Type<br>Type:                  | Description New Screen New Screen Description rop down list Dashboard Screen      | · · · · · · · · · · · · · · · · · · · |  |  |  |
| 4.<br>5.<br>6.           | Enter the Menu Name and<br>Menu Name:<br>Description:<br>Select a Module from the d<br>Module:<br>Select Screen as Type<br>Type:<br>Enter Command | Description New Screen New Screen Description rop down list Dashboard Screen      |                                       |  |  |  |

| Master Menu                     | × 🗆 🗙 |
|---------------------------------|-------|
| New Save Edit Undo Delete Close |       |
| Menu List                       |       |
| 🔺 Move Up 🔍 Move Down           |       |
| 🗄 🚞 Admin                       |       |
| 🕀 🚞 Common Info                 |       |
| 🖃 🗁 Dashboard                   | _     |
| - E Add Panel                   | _     |
| - E Connections                 | _     |
| - 📰 Panels                      |       |
| Panel Layout                    |       |
| - 📰 Tabs                        |       |
| New Screen                      |       |
| 🕀 🧱 General Ledger              | _     |
| Financial Reports               |       |
| Tank Management                 |       |
| Cash Management                 |       |
| Accounts Payable                |       |
|                                 |       |
|                                 |       |
|                                 |       |
| Contract Management             |       |
| Notes Receivable                | -     |
| 4                               | ▶     |
| 🥝 🧕 🏆 Edited                    |       |

9. Click Save toolbar button

## Here are the steps on how to add an Origin Submenu:

- 1. Log in as Security user
- 2. Select and double click on Master Menu from the menu panel. Master Menu screen will open.

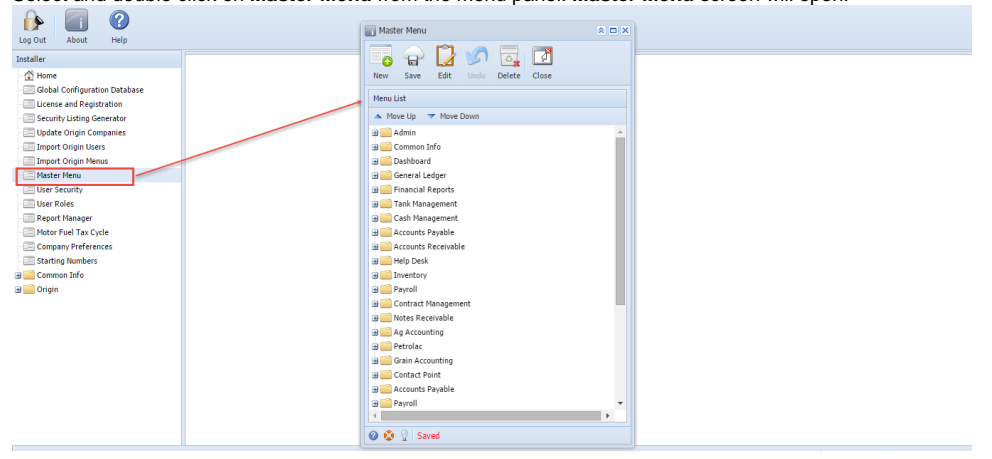

|    | Master Menu                                                                       |                         |          |
|----|-----------------------------------------------------------------------------------|-------------------------|----------|
|    | New Save                                                                          | Edit Undo Delete Close  |          |
|    | Menu List                                                                         | Move Down               |          |
|    | Save Undo C                                                                       | ose                     | × ×      |
|    | Menu Name:<br>Description:                                                        |                         |          |
|    | Module:<br>Type:                                                                  |                         | <b>v</b> |
|    | Command:                                                                          |                         |          |
|    | Petrolac<br>Petrolac<br>Contact Po<br>Accounts F<br>Payroll<br>Contact Po<br>Edit | unting<br>int<br>ayable | •        |
| 4. | Enter the <b>Menu Name</b> and                                                    | Description             |          |
|    | Menu Name:                                                                        | New Origin              |          |
|    | Description:                                                                      | New Origin Description  |          |
| 5. | Select a <b>Module</b> from the c                                                 | lrop down list          |          |
| 6  | Module:                                                                           | Dashboard               | Y        |
| 0. | Type:                                                                             | Legacy                  | ~        |
| 7. | Enter Command                                                                     |                         |          |
|    | Command:                                                                          | agorde                  |          |

| Master Menu                     |          |
|---------------------------------|----------|
| New Save Edit Undo Delete Close |          |
| Menu List                       |          |
| 🔺 Move Up 🔻 Move Down           |          |
| 🗄 🧰 Admin                       | <b>_</b> |
| 🕀 🚞 Common Info                 |          |
| 🚍 🗁 Dashboard                   |          |
| 📰 Add Panel                     |          |
| - Connections                   |          |
| - Panels                        |          |
| Panel Layout                    |          |
| - 🖅 Tabs                        |          |
| New Screen                      |          |
| New Origin                      |          |
| 🕀 🧰 General Ledger              |          |
| 🕀 🔛 Financial Reports           |          |
| 🕀 🛄 Tank Management             |          |
| Cash Management                 |          |
| Accounts Payable                |          |
| Accounts Receivable             |          |
|                                 |          |
|                                 |          |
| Contract Management             | -        |
|                                 | •        |
| 😮 😒 🏆 Edited                    |          |

9. Click Save toolbar button

# Here are the steps on how to add an Report Submenu:

1. Log in as Security user

2. Select and double click on Master Menu from the menu panel. Master Menu screen will open.

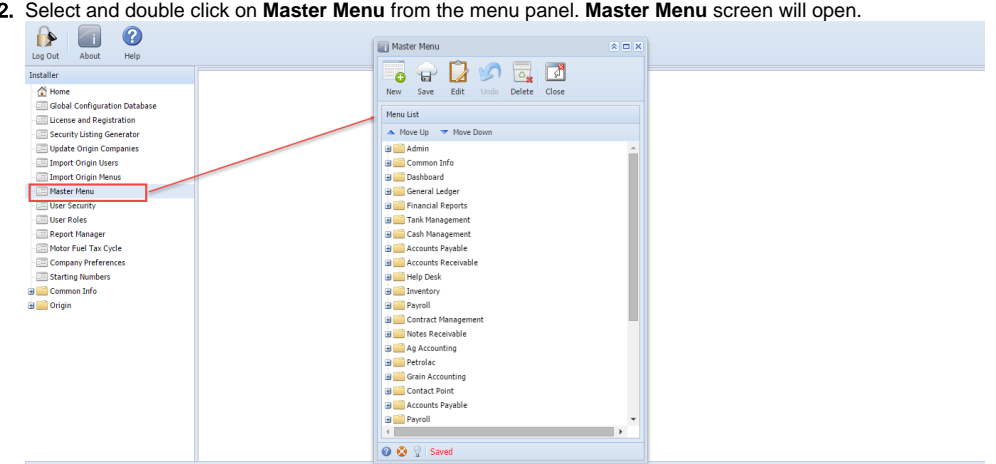

3. Select a module from the list then click New toolbar button. Menu screen will open.

|    | Master Menu                                                                 |                                    |          |
|----|-----------------------------------------------------------------------------|------------------------------------|----------|
|    | New Save                                                                    | Edit Undo Delete Close             |          |
|    | Menu List                                                                   | Move Down                          |          |
|    | Menu                                                                        |                                    | × ×      |
|    | Save Undo C                                                                 | <b>J</b> ose                       |          |
|    | Menu Name:<br>Description:<br>Module:<br>Type:<br>Command:                  |                                    | <br><br> |
|    | Petrolac<br>Petrolac<br>Grain Acc<br>Contact P<br>Accounts<br>Payroll<br>Ed | ounting<br>oint<br>Payable<br>ited | •        |
| 4. | Enter the <b>Menu Name</b> an                                               | Description                        |          |
|    | Menu Name:                                                                  | New Report                         |          |
|    | Description:                                                                | New Report Description             |          |

| 5.                                                            | Select a <b>Module</b> from the drop down list |                    |   |  |  |
|---------------------------------------------------------------|------------------------------------------------|--------------------|---|--|--|
|                                                               | Module:                                        | Dashboard          | ~ |  |  |
| 6.                                                            | Select Report as Type                          |                    |   |  |  |
|                                                               | Type:                                          | Report             | ~ |  |  |
| 7.                                                            | Enter Command                                  |                    |   |  |  |
|                                                               | Command:                                       | New Report         |   |  |  |
| 8. Click Save toolbar button. Menu will be added on the list. |                                                |                    |   |  |  |
|                                                               | Master Menu                                    |                    |   |  |  |
|                                                               |                                                |                    |   |  |  |
|                                                               | New Save E                                     | Condo Delete Close |   |  |  |
|                                                               | Menu List                                      |                    |   |  |  |
|                                                               | 🔺 Move Up 🔻 I                                  | Move Down          |   |  |  |
|                                                               | 🗄 🚞 Admin                                      |                    |   |  |  |
|                                                               | 🕀 🚞 Common Info                                |                    |   |  |  |
|                                                               | 🖃 🚞 Dashboard                                  |                    |   |  |  |
|                                                               | Add Panel                                      |                    |   |  |  |
|                                                               | Connection                                     | ns                 |   |  |  |
|                                                               | Panels                                         |                    |   |  |  |
|                                                               | Panel Layo                                     | ut                 |   |  |  |
|                                                               | - 🖃 Tabs                                       |                    |   |  |  |
|                                                               | New Scree                                      | n                  |   |  |  |
|                                                               | Thew Origin                                    | 1                  |   |  |  |
|                                                               | New Repo                                       | t                  |   |  |  |
|                                                               | 🕀 🚞 General Ledge                              | er                 |   |  |  |
|                                                               | 🕀 🚞 Financial Rep                              | orts               |   |  |  |
|                                                               | 🕀 🔚 Tank Manager                               | nent               |   |  |  |
|                                                               | 🕀 🔜 Cash Manager                               | ment               |   |  |  |
|                                                               | Accounts Paya                                  | able               |   |  |  |
|                                                               | Accounts Rec                                   | eivable            |   |  |  |
|                                                               | Help Desk                                      |                    |   |  |  |
|                                                               | Inventory                                      |                    |   |  |  |
|                                                               | Payroll                                        |                    | • |  |  |
|                                                               |                                                |                    |   |  |  |
|                                                               | 🛛 🕜 😒 🟆 🛛 Edited                               |                    |   |  |  |

9. Click Save toolbar button